| 64 | Windows 8 | USB | <br>1 |
|----|-----------|-----|-------|
| 64 | Windows 8 |     | <br>1 |

BioStar 1, USB

## 64 Windows 8 USB

| USB       | 32/64 | Windows 7 | 32 | Windows 8 |   |   | , 64 |
|-----------|-------|-----------|----|-----------|---|---|------|
| Windows 8 | USB   |           | '  |           | , |   |      |
| Windows 8 | USB   |           |    |           |   | • | 04   |

#### 64 Windows 8

| 1. Windows<br>(     ) | <c></c> | 가 |  |
|-----------------------|---------|---|--|
| 2. <b>PC</b>          |         |   |  |

3.

# PC settings

Personalize

Users

Notifications

Search

Share

#### General

Privacy

Devices

Wireless

Ease of Access

Sync your settings

HomeGroup

4.

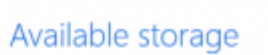

You have 398 GB available. See how much space your apps are us

View app sizes

.

#### Refresh your PC without affecting you

If your PC isn't running well, you can refresh it without losing your videos, and other personal files.

Get started

#### Remove everything and reinstall Winc

If you want to recycle your PC or start over completely, you can re settings.

Get started

#### Advanced startup

Start up from a device or disc (such as a USB drive or DVD), chang firmware settings, change Windows startup settings, or restore Wi system image. This will restart your PC.

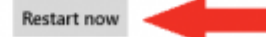

# Choose an option

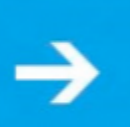

## Continue Exit and continue to Windows 8

Consumer Preview

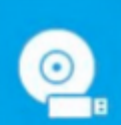

#### Use a device Use a USB drive, network connection, or Windows recovery DVD

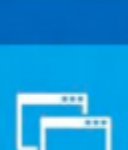

## Use another operating

system Continue with another installed version of Windows

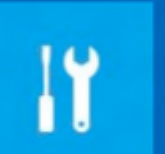

ധ

#### Troubleshoot Refresh or reset your PC, or use advanced tools

## Turn off your PC

#### 5.

## Troubleshoot $\mathbf{ \mathbf{ \widehat{ } }}$

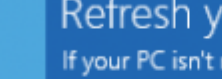

### Refresh your PC

If your PC isn't running well, you can refresh it without losing your files

## Reset your PC

If you want to remove all of your files, you can reset your PC completely

## Advanced options

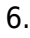

# Advanced options

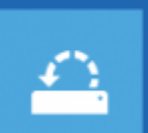

System Restore Use a restore point recorded on your PC to restore Windows

|   | • |
|---|---|
| + |   |
|   | * |
|   |   |

#### System Image Recovery

Recover Windows using a specific system image file

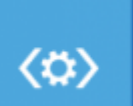

#### Automatic Repair Fix problems that keep Windows from loading

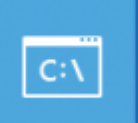

#### Command Prompt Use the Command Prompt for advanced troubleshooting

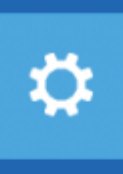

Startup Settings Change Windows startup behavior

# Windows Startup Settings

#### Restart to change Windows options such as:

- · Disable driver signature enforcement
- Disable early-launch anti-malware protection
- Disable automatic restart on system failure
- Enable low-resolution video mod
- Enable debugging mode
- Enable boot logging
- Enable Safe Mode

Restart

.

8.

7.

<F7>

## Startup Settings

Press a number to choose from the options below:

Use number keys or functions keys F1-F9.

1) Enable debugging

- 2) Enable boot logging
- 3) Enable low-resolution video

4) Enable Safe Mode

- 5) Enable Safe Mode with Networking
- 6) Enable Safe Mode with Command Prompt
- 7) Disable driver signature enforcement
- 8) Disable early launch anti-malware protection
- Disable automatic restart after failure

Press F10 for more options Press Enter to return to your operating system

From: https://kb.supremainc.com/knowledge/ -

Permanent link:

https://kb.supremainc.com/knowledge/doku.php?id=ko:1xfaq\_biostar1x\_usb\_driver\_installation\_windows8\_64bit

Last update: 2016/10/14 09:38